## Imaging and Microscopy Center Biomedical Core Facility

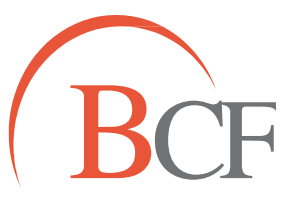

#### מרכז דימות ומיקרוסקופיה מרכז תשתיות ביורפואי

The Ruth & Bruce Rappaport Faculty of Medicine Technion-Israel Institute of Technology הפקולטה לרפואה ע״ש רות וברוך רפפורט הטכניון - מכון טכנולוגי לישראל

# <u>Tracking</u>

### **Manual Tracking**

spots -->

- Enable 'Track Spots'
- 'skip automatic creation and edit manually'
- pencil tab:

'auto connect to selected spot' - in each time point select the position of your subject using <u>shift+click</u>.

A track is created.

### Edit Tracks: 💓

- connect tracks choose two tracks, and click on connect
- disconnect tracks choose spot, and click on dissconnect
- delete choose spot/track --> pencil tab --> delete